### PROGRAMA DE PÓS-GRADUAÇÃO EM HISTÓRIA PPHIST/UFPA

# MATRÍCULA ON-LINE SIGAA

### FAÇA LOGIN NO SISTEMA

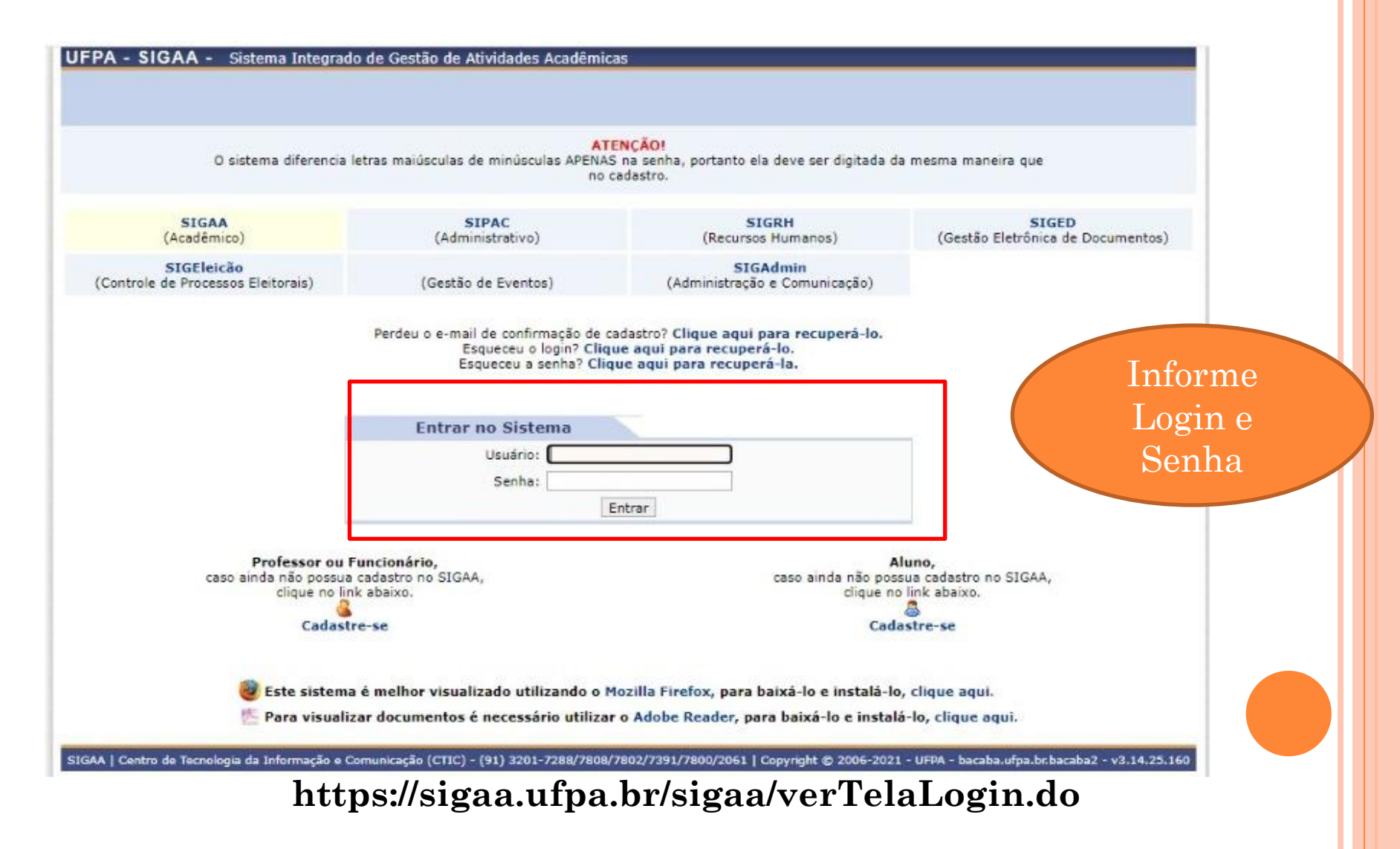

# Selecione: Ensino > Matrícula On-Line > Realizar Matrícula

| Surta ARICA S. F. MAIA Alterer vinculo   Semestre atuali 2021.3   Madulos   Ensino   Pesquisa   Balsas   Emitir Atestração de Vínculo   Matricula On-Line   Trancamento de Programa   Ver Comprovante de Matricula   Consultars Gorais   Ver Comprovante de Matricula   Calendário Acadêmico   Consultars Gorais   Ver Comprovante de Matricula   Ver Comprovante de Matricula   Ver Comprovante de Matricula   Consultars Gorais   Ver Comprovante de Matricula   Ver Comprovante de Matricula   Matriculas Articulas   Matriculas Articulas   Consultas Gora Aluno, este fórum é destinado para discussões relacionadas ao seu c                                                                                                    | IFPA - SIGAA - Sistema Integrado d                                                                         | de G           | estão de Atividades Acadêmicas                                    |            |            | -                                                           | A+ A-   Tempo d              | e Sessão: 01:30 SAI |
|----------------------------------------------------------------------------------------------------|----------------------------------------------------------------------------------------------------|----------------|-------------------------------------------------------------------|------------|------------|-------------------------------------------------------------|------------------------------|---------------------|
| Se de double de Ministrokta (11.36.13)  Mer Menu Discente Alterar senha Ajuda  Consultar Minhas Notas  Consultar Minhas Notas  Emitir Atsaciado de Natricula Emitir Histórice Emitir Declaração de Vinculo Matricula On-Line Realizar Matricula Ver Comprovante de Matricula Ver Comprovante de Matricula Ver Com | VIA LARIÇA S. F. MAIA Alterar vinculo                                                                      |                | Semestre atual: 2                                                 | 2021.3     | 🥘 Módulos  | 1                                                           | 👂 Caixa Postal               | 🏷 Abrir Chamad      |
| Consultar Ninhas Notas Entiri Atestado de Matrícula Entiri Atestado de Matrícula Entir initir Atestado de Vínculo Matrícula On-Line Ver Comprovante de Natrícula Ver Comprovante de Natrícula Ver Comprovante de Natricula Ver Comprovante de Natrícula Ver Comprovante de Natricula Ver Comprovante de Natricula Ver Resultado do Processamento Consultars que Participa aruaiseure Não há atividades cadastradas para os próximos 15 dias ou decorridos 7 dias. Dados Institucionais Natricula; Curso: Nivel: Entanais Conduino, este fórum é destinado para discussões relacionadas ao seu curso. Todos os alunos do curso e a coordenais de e ale: Nonel: Entanais Condumina de Dirando: Nenhum item foi encontrado Nenhum item foi encontrado Nenhum item foi encontrado Non de Resquisa; 16 Indices Académicos                                                                                                    | DS-GRADUACAD EM HISTORIA (11.38.13)                                                                        |                |                                                                   |            | 📲 Menu Dis | scente                                                      | 🕺 Alterar senha              | 😡 Ajuda             |
| Consultar Minhas Notas Emitir Atestado de Natricula Emitir Atestado de Matricula Emitir Atestado de Matricula Emitir Atestado de Matricula Emitir Caclaração de Vinculo Matricula On-Line Trancamento de Programa U Ver Comprovante de Matricula Ver Orientações de Matricula Ver Orientações de Matricula Ver Comprovante de Matricula Ver Comprovante de Matricula Ver Comprovante de Matricula Ver Orientações de Matricula Ver Comprovante de Matricula Ver Comprovante de Comprov Comprovante de Comprov Comprovante de Comprov Comprovante de Comprov Comprovante de Matricula V | 🔮 Ensino 👃 Pesquisa 🚨 Bolsas 🕸 Ambi                                                                        | ente           | Virtuais 🍓 Outros                                                 |            |            |                                                             |                              |                     |
| Matricula On-Line   Trancamento de Componente Curricular   Trancamento de Componente Curricular   Trancamento de Programa   Calendário Acadêmico   Consultas Gerais   Ver Comprovante de Matricula   Ver Resultado do Processamento   Consultas Gerais   Ver turmas anteriores   Mansa arrorbaces   Não há atividades cadastradas para os próximos 15 dias ou decorridos 7 dias.   Fonum es Cuesos   Caro Aluno, este fórum é destinado para else fórum   Cadastrar novo tópico para este fórum   Nenhum item foi encontrado     Nivel:   Statusi:   Craisdos:   16   Caro Aluno, este fórum visualizar todos os tópicos para este fórum   Nenhum item foi encontrado                                                                                                    | Consultar Minhas Notas<br>Emitir Atestado de Matrícula<br>Emitir Histórico<br>Emitir Declaração de Vínculo |                |                                                                   |            |            | A                                                           | Mensag<br>tualizar Foto e Pe | ens<br>erfil        |
| Trancamento de Componente Curricular   Trancamento de Programa   Calendário Acadêmico   Consultas Gerais   Consultas Gerais   Ver cumpovante de Matricula   Ver turmas anteriores                                                                                                    | Matrícula On-Line                                                                                          |                | Realizar Matricula                                                |            |            |                                                             | leus Dados Pesso             | ais                 |
| Calendário Acadêmico Ver Resultado do Processamento   Consultas Gerais Ver Resultado do Processamento   Consultas Gerais Ver turmas anteriores Minuas atrutas que participa atualmente   Minuas atrutas que participa atualmente   Minues destinado para discussões relacionadas ao seu curso. Todos os alunos do curso e a coordenação tem acesso a ele.   Cadastrar novo tópico para este fórum   Nenhum item foi encontrado   Mis Atual:   Orientador:   Área:   Linha de   Pesquisa:   Més Atual:   Crutados:   16                                                                                                    | Trancamento de Componente Curricular<br>Trancamento de Programa                                            | ;              | Ver Comprovante de Matricula<br>Ver Orientações de Matricula      |            |            |                                                             |                              |                     |
| Consultas Gerais Ver turmas anteriores   Consultas Que PARTICIPA ATUALMENTE     Minnas ATIVIDADES   Não há atividades cadastradas para os próximos 15 dias ou decorridos 7 dias.   Fonum os Cursos   Caro Aluno, este fórum é destinado para discussões relacionadas ao seu curso. Todos os alunos do curso e a coordenação tem acesso a ele.   Cadastrar novo tópico para este fórum Visualizar todos os tópicos para este fórum   Nenhum item foi encontrado     Nivel:   Statusi   Circasi:   Circasi:                                                                                                    | Calendário Acadêmico                                                                                       |                | Ver Resultado do Processamento                                    |            |            | LIVIA LAP                                                   | LIÇA SILVA FORTE             | MAIA                |
| Contuntidades Virituais que partitier a atualmente<br>Minimas attividades cadastradas para os próxilmos 15 dias ou decorridos 7 dias.<br>Fonum de Cursos<br>Caro Aluno, este fórum é destinado para discussões relacionadas ao seu curso. Todos os alunos do curso e<br>a coordenação tem acesso a ele.<br>Cadastrar novo tópico para este fórum Visualizar todos os tópicos para este fórum<br>Nenhum item foi encontrado<br>Nenhum item foi encontrado<br>Caro Aluno, este fórum é destinado para discussões relacionadas ao seu curso. Todos os alunos do curso e<br>a coordenação tem acesso a ele.<br>Cadastrar novo tópico para este fórum Visualizar todos os tópicos para este fórum<br>Nenhum item foi encontrado<br>Caro Aluno, este fórum é destinado para este fórum Visualizar todos os tópicos para este fórum<br>Nenhum item foi encontrado<br>Matricula:<br>Cursoi<br>Caro Aluno, este fórum é destinado para este fórum Visualizar todos os tópicos para este fórum<br>Nenhum item foi encontrado<br>Matricula:<br>Cursoi<br>Cursoi<br>Didices Académicos                                                                                                    | Consultas Gerais                                                                                           | •              | Ve                                                                | r turmas a | interiores | 3                                                           | Fórum A                      | cesso Externo       |
| Fonum de Cunsos       Dados Institucionais         Caro Aluno, este fórum é destinado para discussões relacionadas ao seu curso. Todos os alunos do curso e a coordenação tem acesso a ele.       Matricula:<br>Curso:         Cadastrar novo tópico para este fórum Visualizar todos os tópicos para este fórum       Nível:<br>Status:         Nenhum item foi encontrado       E-Mail:<br>Entrada:         Orientador:<br>Área:<br>Linha de<br>Pesquisa:<br>Més Atual:<br>CR cursados: 16       Indices Acadêmicos                                                                                                    | Não há atividades cadastr                                                                                  | adas           | para os próximos 15 dias ou decorridos 7 dias                     |            |            |                                                             |                              |                     |
| Forwur de Cursos       Matrícula:<br>Cursos         Caro Aluno, este fórum é destinado para discussões relacionadas ao seu curso. Todos os alunos do curso e<br>a coordenação tem acesso a ele.       Nivel:<br>Status:<br>E-Mail:<br>Entrada:<br>Orientador:<br>Área:<br>Linha de<br>Pesquisa:<br>Més Atual:<br>CR cursados: 16                                                                                                    |                                                                                                    |                |                                                                   |            |            |                                                             | Dados Institu                | icionais            |
| Caro Aluno, este fórum é destinado para discussões relacionadas ao seu curso. Todos os alunos do curso e<br>a coordenação tem acesso a ele.<br>Nenhum item foi encontrado<br>Nenhum item foi encontrado                                                                                                    | FORUM DE CURSOS                                                                                            |                |                                                                   |            |            | Matricula:<br>Curso:                                        |                              |                     |
| Cadastrar novo tópico para este fórum Visualizar todos os tópicos para este fórum Nenhum item foi encontrado Nenhum item foi encontrado E-Mail: Entrada: Orientador: Área: Linha de Pesquisa: Més Atual: CR cursados: 16 Indices Acadêmicos                                                                                                    | Caro Aluno, este fórum é destinado para<br>a coordenação tem acesso a ele.                                 | discu          | ssões relacionadas ao seu curso. Todos os alur                    | nos do cur | so e       | Nivel:<br>Status:                                           |                              |                     |
| Area:<br>Linha de<br>Pesquisa:<br>Més Atual:<br>CR cursados: 16<br>Indices Acadêmicos                                                                                                    | Cadastrar novo tópico para est<br>N                                                                        | te fó<br>Ienhu | rum Visualizar todos os tópicos para est<br>m item foi encontrado | e fórum    |            | E-Mail:<br>Entrada:<br>Orientador:                          |                              |                     |
| Indices Academicos                                                                                                    |                                                                                                    |                |                                                                   |            |            | Area:<br>Linha de<br>Pesquisa:<br>Més Atual:<br>CR cursado: | :: 16                        |                     |
| CR: 1                                                                                                    |                                                                                                    |                |                                                                   |            |            | CR:                                                         | Indices Acade                | 10.0                |

# NA TELA INICIAL CLIQUE EM: VISUALIZAR Histórico

| VIA LARIÇA S. F. MAIA Alter                                                                             | er vincula                                                                                                    | Semestre atual: 2021.3                                                                                | 🞯 Módulos                                      | 🔥 Caixa Postal                 | 🏷 Abrir Chamado |  |
|----------------------------------------------------------------------------------------------------|----------------------------------------------------------------------------------------------------|----------------------------------------------------------------------------------------------------|------------------------------------------------|--------------------------------|-----------------|--|
| S-GRADUACAO EM HISTORIA (                                                                               | (11.38.13)                                                                                                    |                                                                                                    | 📲 Menu Discente                                | 😤 Alterar senha                | 🚱 Ajuda         |  |
| Ensino 🍯 Pesquisa 🚨                                                                                     | Bolsas 📲 Ambientes Virtuais 🏽 🖓 Outros                                                                                                    |                                                                                                    |                                                |                                |                 |  |
| Portal do Discente > M                                                                                  | IATRÍCULA STRICTO SENSU > TELA INICIAL                                                                                                    |                                                                                                    |                                                |                                |                 |  |
| Caro(a) Aluno(a),                                                                                       |                                                                                                    |                                                                                                    |                                                |                                |                 |  |
| Durante o periodo de<br>Vale lembrar que a ef<br>graduação. Portanto, você s<br>Para iniciar ou contini | matrícula o sistema permitirá que você efetue s<br>etivação das solicitações de matrícula estão suje<br>só estará efetivamente matriculado após a anális<br>uar uma solicitação, clique em uma das opções e | ua solicitação de matrícula en<br>eitas a aprovação do seu orien<br>se realizada por eles.<br>abaixo. | m componentes curricu<br>ntador ou da coordena | ilares.<br>ção do seu Programa | a de Pós-       |  |
|                                                                                                    | OP                                                                                                    | ções de Matrícula                                                                                     |                                                |                                |                 |  |
| 0                                                                                                    | Exames de Proficiência<br>(nenhuma solicitação cadastrada)                                                                                                    | Discip<br>16 créd                                                                                     | LINAS<br>litos integralizados                  |                                |                 |  |
|                                                                                                    | ATIVIDADES COMPLEMENTARES                                                                                                    | Quality<br>(nenhu                                                                                     | TCAÇÃO<br>ima solicitação cadastr              | ada)                           |                 |  |
| 83                                                                                                    | EM OUTROS PROGRAMAS                                                                                                    | DEFES/                                                                                                | ula não permitida)                             |                                |                 |  |
|                                                                                                    |                                                                                                    | OUTRAS OPÇÕES                                                                                         |                                                |                                |                 |  |
| 3                                                                                                    | VISUALIZAR HISTÓRICO                                                                                                    | COMPR                                                                                                 | OVANTE DE MATRÍCULA                            |                                |                 |  |
|                                                                                                    |                                                                                                    |                                                                                                    |                                                |                                |                 |  |

SEU HISTÓRICO SERÁ BAIXADO.

CLIQUE NELE PARA ABRIR.

VOCÊ IRÁ VERIFICAR QUAIS DISCIPLINAS VOCÊ JÁ CURSOU E QUAIS AINDA ESTÃO PENDENTES

#### Disciplinas/Atividades Cursadas/Cursando

| Inicio     | Fim      |           | C                                                   | Componente Curricular                                                                                |                | Turma   | CR      | Freq % | Nota | Situação |
|------------|----------|-----------|-----------------------------------------------------|----------------------------------------------------------------------------------------------------|----------------|---------|---------|--------|------|----------|
| 3/2020     | 3/2021   | PPGHI0001 | TEORIA E METO<br>Docente: JOSE A                    | DOLOGIA DA HISTÓRIA - DOUTORAD<br>LVES DE SOUZA JUNIOR - Titulacao: I                                | O<br>COUTORADO | 01      | 4       |        |      |          |
| 2/2020     | 3/2021   | PPGHI0022 | TOPICOS ESPEC<br>NAÇÃO E DA POR<br>Docente: CRISTIN | CIAIS - GENERO, HISTORIA E A NARR<br>PULAÇÃO NA AMAZÔNIA<br>NA DONZA CANCELA - Titulacao: DOU        | ATIVA DA       | 01      | 4       |        |      |          |
| 3/2021     | 6/2021   | PPGHI0005 | SEMINARIO DE L<br>TERRITORIALIDA<br>Docente: AGENO  | JNHA DE PESQUISA I - ETNICIDADE I<br>DES: USOS E REPRESENTAÇÕES<br>R SARRAF PACHECO - Titulação: DOL | TORADO         | 05      | 4       |        |      |          |
| 3/2021     | 6/2021   | PPGHI0014 | SEMINARIO DE O<br>Docente: JOSE A                   | ORIENTAÇÃO I<br>LVES DE SOUZA JUNIOR - Titulação: (                                                  | OUTORADO       | 03      | 4       |        |      |          |
| 8/2021     | ) #      | PPGHI0015 | SEMINARIO DE O<br>Docente: JOSE A                   | ORIENTAÇÃO II<br>LVES DE SOUZA JUNIOR - Titulação: I                                                 | OUTORADO       | 03      | 4       |        |      |          |
| Créditos E | xigidos: |           | 36                                                  | Créditos integralizados:                                                                             | 16             | Crédito | s Pende | ntes:  |      | 20       |

#### Componentes Curriculares Obrigatórios Pendentes:8

| Código    | Componente Curricular             | СН   |
|-----------|-----------------------------------|------|
| PPGHI0015 | SEMINARIO DE ORIENTAÇÃO II        | 601  |
| PPGHI0016 | SEMINARIO DE ORIENTAÇÃO III       | 60 h |
| PPGHI0017 | SEMINARIO DE ORIENTAÇÃO IV        | 60 h |
| PPGHI0018 | SEMINARIO DE ORIENTAÇÃO V         | 60 h |
| PPGHI0019 | SEMINARIO DE ORIENTAÇÃO VI        | 601  |
| PUFPA0009 | TESE DE DOUTORADO                 | 01   |
| PUFPA0011 | QUALIFICACAO DE DOUTORADO         | 01   |
| PPGHI0007 | SEMINÁRIO DE LINHA DE PESQUISA II | 60 h |

# Nesse exemplo já foram **cursadas**:

- Teoria e Metodologia
- Tópicos Especiais
- Seminário de Linha I
- Seminário de Orientação I
- Seminário de Orientação II (ainda matriculada)

Portanto no PL3, seguindo a Estrutura Curricular, **deverá se matricular** em:

Seminário de Linha IISeminário de Orientação III

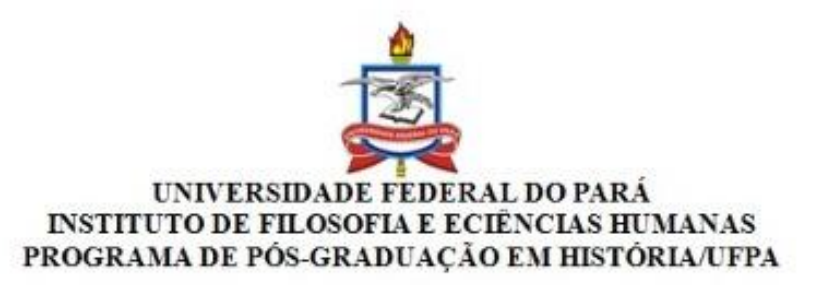

#### MESTRADO EM HISTÓRIA - ESTRUTURA CURRICULAR

| SEMESTRE | DISCIPLINAS                          | CH |
|----------|--------------------------------------|----|
| 1°       | TEORIA E METODOLOGIA DA HISTÓRIA     | 60 |
|          | TÓPICOS ESPECIAIS                    | 60 |
|          | SEMINÁRIO DE DISSERTACAOI            | 60 |
| 2°       | SEMINÀRIO DE LINHADE PESQUISAI       | 60 |
|          | TOPICOS ESPECIAIS                    | 45 |
|          | SEMINÁRIO DE DISSERTACAO II          | 60 |
| 3°       | SEMINARIO DE LINHADE PESQUISA II     | 60 |
|          | SEMINÁRIO DE DISSERTACAO III         | 60 |
|          | QUALIFICACAO DE MESTRADO             | -  |
|          | ESTAGIO DOCENTE MESTRADO (Bolsistas) | -  |
| 4°       | REDAÇÃO DA MONOGRAFIA                | 60 |
|          | DISSERTACAO DE MESTRADO              |    |

Obs: Proficiência deve ser realizada ao longo do curso, ou entrega da comprovação no momento da matrícula.

### ESTRUTURA CURRICULAR - MESTRADO

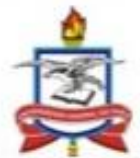

#### UNIVERSIDADE FEDERAL DO PARÁ INSTITUTO DE FILOSOFIA E ECIÊNCIAS HUMANAS PROGRAMA DE PÓS-GRADUAÇÃO EM HISTÓRIA/UFPA

#### DOUTORADO EM HISTÓRIA - ESTRUTURA CURRICULAR

| SEMESTRE | DISCIPLINAS                                                        | СН       |
|----------|--------------------------------------------------------------------|----------|
| 1°       | TEORIA E METODOLOGIA DA HISTÓRIA<br>TÓPICOS ESPECIAIS              | 60<br>60 |
| 2°       | SEMINÁRIO DE LINHADE PESQUISAI<br>TOPICOS ESPECIAIS                | 60<br>45 |
| 3°       | SEMINÀRIO DE LINHA DE PESQUISA II<br>SEMINÀRIO DE ORIENTAÇÃO I     | 60<br>60 |
| 4°       | SEMINÁRIO DE ORIENTAÇÃO II<br>QUALIFICACAO DE DOUTORADO            | 60       |
| 5°       | SEMINÁRIO DE ORIENTAÇÃO III                                        | 60       |
| 6°       | ESTAGIO DOCENTE DOUTORADO(Bolsistas)<br>SEMINÁRIO DE ORIENTAÇÃO IV | - 60     |
| 7°       | SEMINÁRIO DE ORIENTAÇÃO V                                          | 60       |
| 8°       | TESE DE DOUTORADO<br>SEMINÁRIO DE ORIENTAÇÃO VI                    | - 60     |

Obs: Proficiência deve ser realizada ao longo do curso, ou entrega da comprovação no momento da matrícula.

ESTRUTURA CURRICULAR - DOUTORADO

### DEPOIS DE VERIFICAR O HISTÓRICO E A Estrutura Curricular clique em **DISCIPLINAS**

| VIA LARIÇA S. F. MAIA Alter                                                                          | r vincula                                                                                                    | Semestre atual: 2021.3                                                                                           | 🞯 Módulos                                      | 🎲 Caixa Postal                 | 🏷 Abrir Chamado |  |
|----------------------------------------------------------------------------------------------------|----------------------------------------------------------------------------------------------------|----------------------------------------------------------------------------------------------------|------------------------------------------------|--------------------------------|-----------------|--|
| S-GRADUACAO EM HISTORIA I                                                                            | 11.38.13)                                                                                                    |                                                                                                    | 😋 Menu Discente                                | 😤 Alterar senha                | 🚱 Ajuda         |  |
| Ensino 🍶 Pesquisa 🚨                                                                                  | Bolsas 🐞 Ambientes Virtuais 🎲 Outros 👘                                                                                                    |                                                                                                    |                                                |                                |                 |  |
| Portal do Discente > N                                                                               | IATRÍCULA STRICTO SENSU > TELA INICIAL                                                                                                    |                                                                                                    |                                                |                                |                 |  |
| Caro(a) Aluno(a),                                                                                    |                                                                                                    |                                                                                                    |                                                |                                |                 |  |
| Durante o periodo de<br>Vale lembrar que a ef<br>graduação. Portanto, você<br>Para iniciar ou contin | matrícula o sistema permitirá que você efetue<br>ietivação das solicitações de matrícula estão suj<br>só estará efetivamente matriculado após a anái<br>uar uma solicitação, clique em uma das opções | sua solicitação de matricula er<br>jeitas a aprovação do seu orier<br>ise realizada por eles.<br><i>abaixo</i> . | n componentes curricu<br>Itador ou da coordena | ilares.<br>ção do seu Programa | a de Pós-       |  |
|                                                                                                    | Or                                                                                                    | PÇÕES DE MATRÍCULA                                                                                               |                                                |                                |                 |  |
| 0                                                                                                    | Exames de Proetciência                                                                                                    | - Discip                                                                                                    | ITNAS                                          |                                |                 |  |
| 9                                                                                                    | (nenhuma solicitação cadastrada)                                                                                                    | 16 créditos integraliza                                                                                          |                                                | izados                         |                 |  |
|                                                                                                    | ATIVIDADES COMPLEMENTARES                                                                                                    | Qualif<br>(nenhu                                                                                                 | ICAÇÃO<br>ma solicitação cadastr               | ada)                           |                 |  |
|                                                                                                    | EM OUTROS PROGRAMAS                                                                                                    | DEFESA<br>(matric                                                                                                | ula não nermitida)                             |                                |                 |  |
| 23                                                                                                   |                                                                                                    | A. fumere                                                                                                    | and may permitted /                            |                                |                 |  |
| <b>5</b> 5                                                                                           |                                                                                                    | OUTRAS OPÇÕES                                                                                                    |                                                |                                |                 |  |
| <b>8</b><br>S                                                                                        | VISUALIZAR HISTÓRICO                                                                                                    | OUTRAS OPÇÕES                                                                                                    | dvante de Matrícula                            |                                |                 |  |

|    |                       | Voltar à tela<br>inicial                                                                                                    |                                                     |                            |
|----|-----------------------|----------------------------------------------------------------------------------------------------|-----------------------------------------------------|----------------------------|
|    | Dis                   | cente: 202015680021 - LÍVIA LARIÇA SILVA FORTE MAIA                                                                                                    |                                                     |                            |
|    |                       | Curso: DOUTORADO EM HISTORIA - DOUTORADO                                                                                                    |                                                     |                            |
|    | Cur                   | rículo: 2011                                                                                                    |                                                     |                            |
|    |                       | Selecione uma ou mais turmas da lista abaixo e confirme a seleção através do botão<br>final desta página.<br>Dúvidas sobre as disciplinas do seu currículo? C <b>lique Aqui</b> para ve | Adicionar Turmas, localizado no<br>r seu currículo. |                            |
|    |                       | LEGENDA                                                                                                    |                                                     |                            |
|    |                       | 📑 : Ver detalhes da turma                                                                                                    |                                                     |                            |
|    |                       | 👍: Não é permitida a matrícula do discente na turma 👘: É permitida a r                                                                                                    | natrícula do discente na turma                      |                            |
|    |                       | TURMAS ABERTAS PARA AS DISCIPLINAS DO SEU PROGR                                                                                                    | АНА                                                 |                            |
| 01 |                       | Docente(s)                                                                                                    | Horário                                             | Local                      |
| -  | PPGHI0021 - TOPICOS E | SPECIAIS: Capitalismo e escravidão na Amazônia: Perspectivas de uma história atlântica                                                                                                  |                                                     |                            |
| ~  | 🕞 🗌 Turma 01          | JOSE MAIA BEZERRA NETO                                                                                                    | 37456                                               | Videoconferênc             |
| U. | PPGHI0021 - TOPICOS E | SPECIAIS: O rural entre posses, domínios e conflitos                                                                                                    |                                                     |                            |
| -  | 🗶 🗍 Turma 02          | FRANCIVALDO ALVES NUNES                                                                                                    | 5N123                                               | Videoconferênc             |
| -  | PPGHI0025 - SEMINÁRI  | O DE LINHA DE PESQUISA                                                                                                    |                                                     |                            |
| -  | 👒 🗌 Turme 01          | ARTE, CULTURA, RELIGIÃO E LINGUAGENS - ALDRIN MOURA DE FIGUEIREDO                                                                                                    | 3T4567                                              | Videoconferênc             |
|    | 🌸 🛃 Turma 02          | ETNICIDADE E TERRITORIALIDADES: USOS E REPRESENTAÇÕES -                                                                                                    | 4N1234                                              | Videoconferênc             |
|    | 👒 🗌 Turma 03          | POPULAÇÃO, FAMÍLIA, MIGRAÇÃO E GÉNERO - ANTONIO OTAVIANO VIEIRA JUNIOR                                                                                                    | 4M345 4T1                                           | Videoconferènc             |
|    | 🍕 🗌 Turma 04          | CIDADE, FLORESTA E SERTÃO: CULTURA, TRABALHO E PODER - FRANCIVALDO ALVES NUNE                                                                                                    | s 474567                                            | Videoconferênc             |
| 10 | PPGHI0016 - SEMINARI  | O DE ORIENTAÇÃO III                                                                                                    |                                                     |                            |
|    | 🤏 🗌 Turma 01          | ALDRIN MOURA DE FIGUEIREDO                                                                                                    | 7M1234                                              | Laboratório de<br>História |
|    | 👒 🔲 Turma 02          | FRANCIVALDO ALVES NUNES                                                                                                    | 711234                                              | Laboratório de<br>História |
|    | 🍂 🛃 Turma 03          | JOSE ALVES DE SOUZA JUNIOR                                                                                                    | 71/1234                                             | Laboratório de<br>História |
|    | 🤏 🔲 Turma 04          | JOSE MAIA BEZERRA NETO                                                                                                    | 711234                                              | Laboratório de<br>História |
|    | 👒 🗌 Turma 05          | MAGDA MARIA DE OLIVEIRA RICCI                                                                                                    | 71/1234                                             | Laboratório de<br>História |
|    | 🤹 🔲 Turma 06          | MARCIO COUTO HENRIQUE                                                                                                    | 7M1234                                              | Laboratório de<br>História |
|    | -                     | MARK LIFTLY ARPLY                                                                                                    | 7444 774                                            | Laboratório de             |

 Selecione as disciplinas que você vai cursar no PL3 (Aquelas que você verificou a partir da consulta do seu Histórico e da Estrutura Curricular do seu curso)

# ROLE ATÉ O FINAL DA PÁGINA

|                      |                                       |        | mistoria                   |
|----------------------|---------------------------------------|--------|----------------------------|
| 💐 🗍 Turma 10         | MARCIO COUTO HENRIQUE                 | 7T1234 | Laboratório de<br>História |
| 👒 🔲 Turma 11         | PERE PETIT PENARROCHA                 | 771234 | Laboratório de<br>História |
| 🤹 📋 Turme 12         | RAFAEL IVAN CHAMBOULEVRON             | 7T1234 | Laboratório de<br>História |
| 🤹 🗌 Turma 13         | WILLIAM GAIA FARIAS                   | 7T1234 | Laboratório de<br>História |
| PPGHI0003 - SEMINÁRI | O DE DISSERTACAO II                   |        |                            |
| 🤏 📋 Turma 01         | ALDRIN MOURA DE FIGUEIREDO            | 7N1234 | Laboratório de<br>História |
| 💘 🗌 Turma 02         | ANTONIO MAURICIO DIAS DA COSTA        | 7N1234 | Laboratório de<br>História |
| 🤏 🔲 Turma 03         | CRISTINA DONZA CANCELA                | 7N1234 | Laboratório de<br>História |
| 🕞 🔲 Turma 04         |                                       | 7N1234 | Laboratório de<br>História |
| 👒 📋 Turma 05         | DECIO MARCO ANTONIO DE ALENCAR GUZMAN | 7N1234 | Laboratório de<br>História |
| 🤏 🔲 Turma 06         | EDILZA JOANA OLIVEIRA FONTES          | 7N1234 | Laboratório de<br>História |
| 🍕 🗌 Turma 07         | FRANCIVALDO ALVES NUNES               | 7N1234 | Laboratório de<br>História |
| 🤏 🛄 Turma 08         | IPOJUCAN DIAS CAMPOS                  | 7N1234 | Laboratório de<br>História |
| 👒 🗌 Turma 09         | MAGDA MARIA DE OLIVEIRA RICCI         | 7N1234 | Laboratório de<br>História |
| 👒 📃 Turma 10         | PERE PETIT PENARROCHA                 | 7N1234 | Laboratório de<br>História |
| 🤏 🗌 Turma 11         | MARCIO COUTO HENRIQUE                 | 7N1234 | Laboratório de<br>História |
| 🍕 🗌 Turma 12         | AGENOR SARRAF PACHECO                 | 7N1234 | Laboratório de<br>História |
| 🥞 🔲 Turma 13         | ANTONIO OTAVIANO VIEIRA JUNIOR        | 7N1234 | Laboratório de<br>História |
| 🕞 🗌 Turma 14         |                                       | 7N1234 | Laboratório de<br>História |
| 👒 📋 Turma 15         | RAFAEL IVAN CHAMBOULEYRON             | 7N1234 | Laboratório de<br>História |
| 🕞 🗌 Turma 16         |                                       | 7N1234 | Laboratório de<br>História |
|                      |                                       |        |                            |

SIGAA | Centro de Tecnologia da Informação e Comunica às (C.I.C.) - (91) 3201-7288/7808/7802/7391/7800 061 | C public & 0.06-2021 - UFPA - bacaba.ufg at habaz - v3.14.25.160

### Confira se as turmas selecionadas estão certas. E clique em **Confirmar Matrículas**

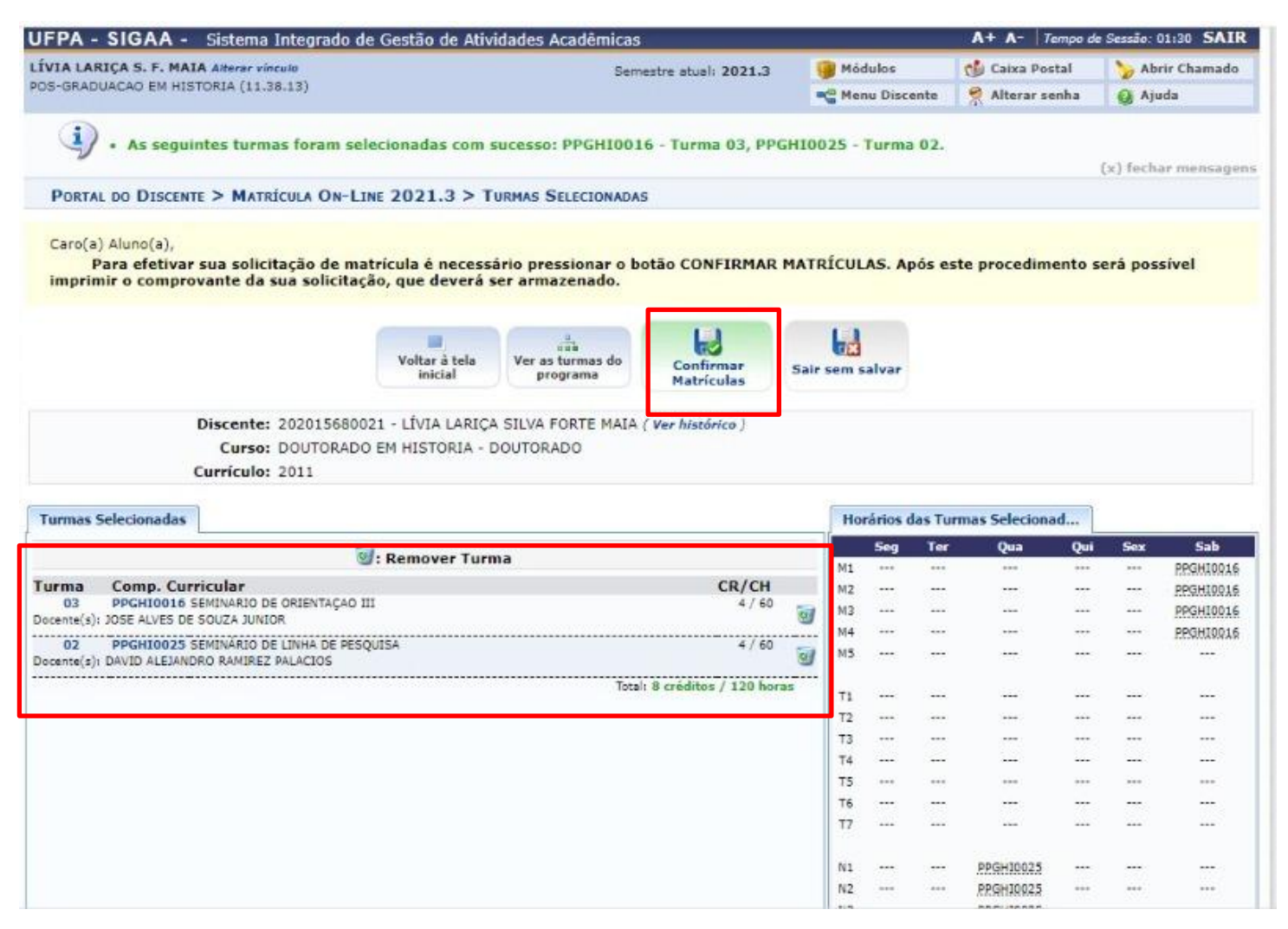

# INSIRA SEUS DADOS E CLIQUE EM Confirmar Matrículas

| IA LARIÇA S. F. MAIA Alterar vinculo |                                                          | Semestre atual: 2021.3 | 🎯 Módu              | los      | 🍏 Caixa Postal  | 🍗 Abrir Chamado      |
|--------------------------------------|----------------------------------------------------------|------------------------|---------------------|----------|-----------------|----------------------|
| DS-GRADUACAO EM HISTORIA (11.38.13)  |                                                          |                        | 📲 Menu              | Discente | 👷 Alterar senha | 🚱 Ajuda              |
| A Por favor confirme a s             | enha nara fazer a solicitação de m                       | atrículas              |                     |          |                 |                      |
|                                      | cinia para lazer a sonenação de in                       |                        |                     |          |                 | (x) fechar mensagens |
| PORTAL DO DISCENTE > MATRÍCULA       | ON-LINE 2021.3 > TURMAS SELE                             | CIONADAS               |                     |          |                 |                      |
|                                      |                                                          |                        |                     |          |                 |                      |
| 3                                    |                                                          |                        |                     |          |                 |                      |
| oltar ao Portal Discente             |                                                          |                        |                     |          |                 |                      |
|                                      |                                                          |                        |                     |          |                 |                      |
| umpa Componente Curricular           | ~10                                                      | RMAS SELECIONADAS      | cal                 | Horásia  |                 |                      |
| arma componente curricular           |                                                          | Lat                    | cal<br>poratório de | norario  |                 |                      |
| 03 PPGHI0016 - SEMINARIO DE ORIENT   | AÇAO III (4 crs.)                                        | His                    | tória               | 7M1234   |                 |                      |
| 02 PPGHI0025 - SEMINARIO DE LINHA I  | DE PESQUISA (4 crs.)                                     | Vid                    | eoconferência       | 4N1234   |                 |                      |
| AD DECUDER FOUNDED DE OBJECT         | AÇAD 11 (4 0 s.)                                         | His                    | tória               |          |                 |                      |
| 03 PPGH10015 - SEMINARIO DE ORIENT   |                                                          |                        |                     |          |                 |                      |
| US PPGHIDDIS - SEMINARIO DE ORIENT   | CONFIRME SEUS DADOS                                      |                        |                     |          |                 |                      |
| US PPGHLOUIS - SEMINARIO DE ORIENT   | CONFIRME SEUS DADOS<br>Data de Nascimento: *             |                        |                     |          |                 |                      |
| 03 PPGHL0015 - SEMINARIO DE ORIENT   | CONFIRME SEUS DADOS<br>Data de Nascimento: *<br>Senha: * |                        |                     |          |                 |                      |
| 03 PPGHL0015 - SEMINARIO DE ORIENT   | CONFIRME SEUS DADOS<br>Data de Nascimento: *<br>Senha: * | ar Matrículas Cancelar |                     |          |                 |                      |

Matrículas submetidas com sucesso! Agora clique em **Imprimir comprovante** para salvar seu comprovante de solicitação de Matrícula.

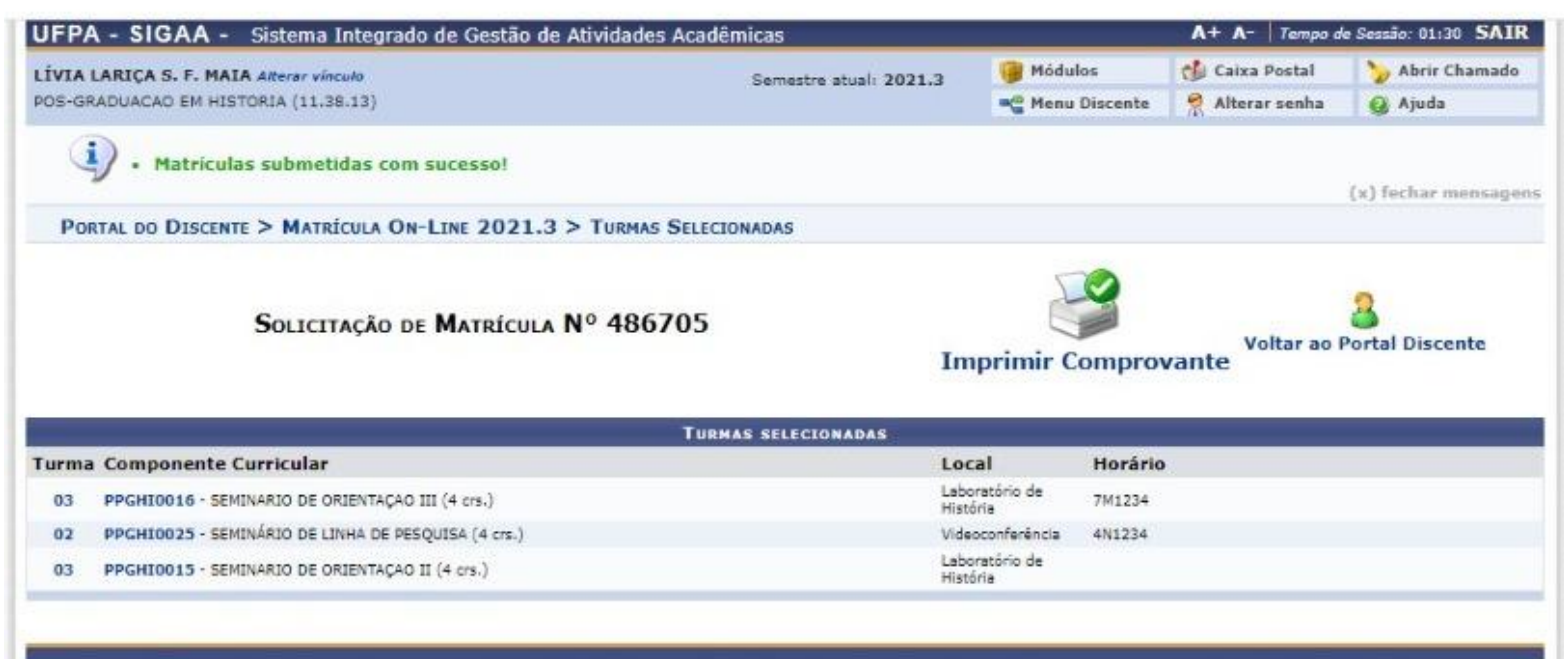

SIGAA | Centro de Tecnologia da Informação e Comunicação (CTIC) - (91) 3201-7288/7808/7802/7391/7800/2061 | Copyright © 2006-2021 - UFPA - bacaba.ufpa.br.bacaba2 - v3.14.25.160